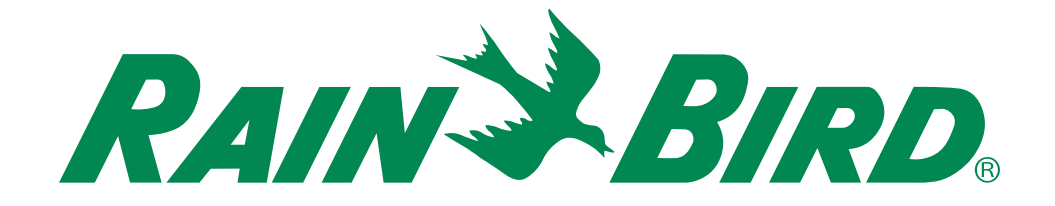

# ESP-TM2 Controller Gebruikershandleiding

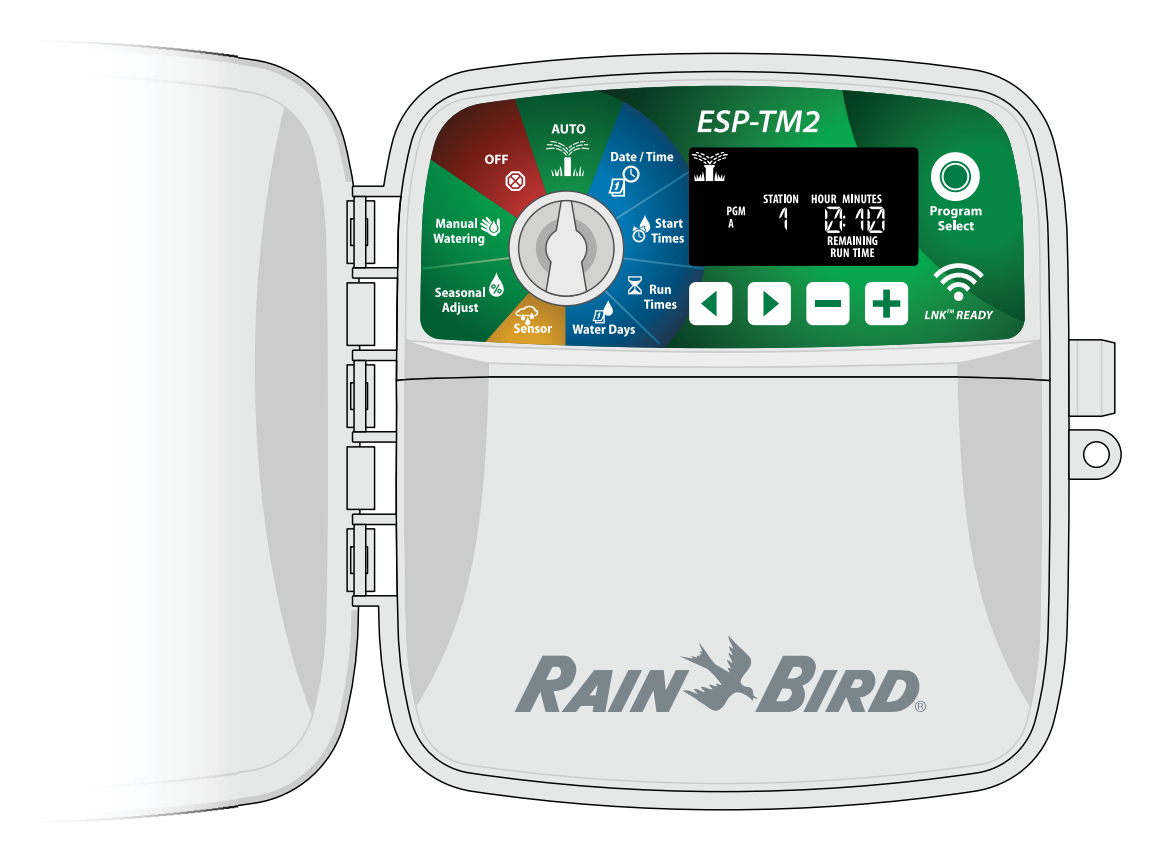

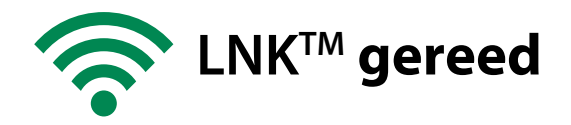

#### **ESP-TM2** Controller Gebruikershandleiding NL

| Inleiding                                | 3  |
|------------------------------------------|----|
| Welkom bij Rain Bird                     |    |
| ESP-TM2 Controller Kenmerken             | 3  |
| WiFi gereed                              | 3  |
| Installatie                              | 4  |
| Regelunit Monteren                       | 4  |
| Bedradingsaansluitingen                  | 4  |
| Kleppen aansluiten                       | 4  |
| Hoofdklep aansluiten (optioneel)         | 4  |
| Pompstartrelais aansluiten (optioneel)   | 5  |
| Stroomaansluiting                        |    |
| Bedieninastoetsen en indicatoren         | 6  |
| Basis Programmering                      |    |
| 1. Datum en Tiid Instellen               | 7  |
| 2 Starttijden van de irrigatie instellen |    |
| 3 Sproeiduur van de Stations instellen   |    |
| 4 Irrigatiedagen instellen               |    |
| Aangepaste dagen van de Week             |    |
| Handmatiae Irriaatie                     | 8  |
| Test alle Stations                       |    |
| Start een enkel Station                  |    |
| Start een enkel Programma                |    |
| Normale Werking                          | 8  |
| AUTO RUN                                 |    |
| Uit                                      |    |
| Geavanceerde Programmering               | 9  |
| Even of Oneven Kalenderdagen             | 9  |
| Cyclische Dagen                          | 9  |
| Regensensor                              | 9  |
| Seizoensgebonden bijstelling             | 9  |
| Irrigatie Uitstellen                     | 9  |
| Vaste Dagen Uit                          | 10 |
| Speciale Kenmerken                       | 10 |
| Opties                                   | 11 |
| Reset Toets                              | 11 |
| Accessoires                              | 11 |
| Problemen Oplossen                       | 11 |
| Irrigatieproblemen                       | 11 |
| Electrische Problemen                    | 11 |

#### Belangrijke Waarschuwingen

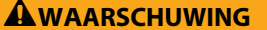

Geeft een gevaarlijke situatie aan die, indien deze niet wordt vermeden, de dood of ernstig letsel tot gevolg kan hebben.

#### 

Geeft een gevaarlijke situatie aan die, indien deze niet wordt vermeden, kan leiden tot licht of matig letsel.

#### NOTIE

Geeft informatie aan die als belangrijk wordt beschouwd, maar geen verband houdt met gevaren (berichten tot materiële schade).

#### VEILIGHEIDSVOORSCHRIFTEN

Specifieke veiligheidsgerelateerde instructies of procedures.

#### Symbolen & Bedieningsinfo

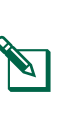

(1) NUMMERS Definieer een reeks stappen die de gebruiker moet volgen om de regelunit te bedienen.

NOTEER: bedieningsinstructies met functionaliteit van de regelunit, onderhoud.

Informeert de gebruiker over belangrijke betrekking tot de installatie of

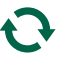

HERHAAL: Geeft aan dat een herhaling van eerdere stappen of acties nodig kan zijn voor verdere bediening of om een proces te voltooien.

### **Technische hulp** Vragen?

Scan de QR-code voor hulp bij het instellen/ bedienen van de Rain Bird ESP-TM2 regelunit. Of bezoek de website.

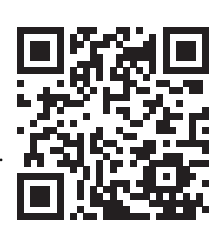

#### www.rainbird.com/esptm2

Extra gebruikersdocumentatie is beschikbaar onder het tabblad "Handleidingen en literatuur" waaronder:

- Gebruikshandleiding (dit document)
- Beknopte naslaggids
- Programmeer Gids
- Ondersteuning voor vreemde talen

Voor meer informatie over de Rain Bird irrigatiesystemen en onze Rain Bird Academy opleidingsprogramma's kunt u terecht op: www.rainbirdservices.com/training

Instructievideo's voor de ESP-TM2, kunt u bekijken op; www.youtube.com/

## NL Inleiding

## Welkom bij Rain Bird

Hartelijk dank voor uw aankoop van de ESP-TM2 regelunit van Rain Bird. In deze handleiding vindt u de stapsgewijze instructies voor het installeren en bedienen van de ESP-TM2.

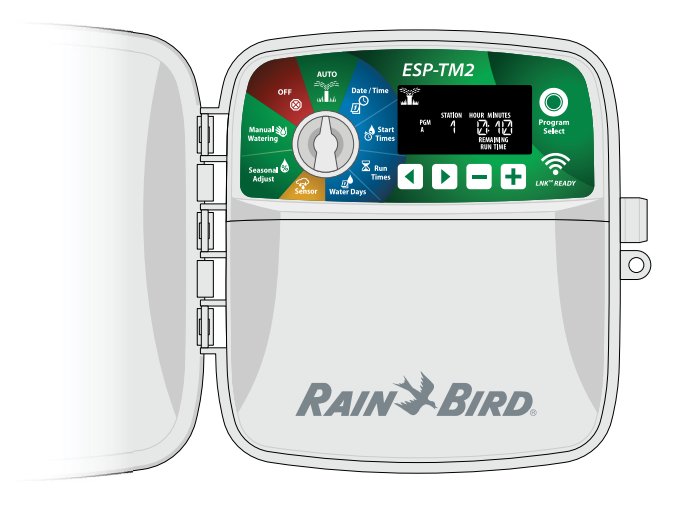

## **ESP-TM2 Controller Kenmerken**

| Kenmerk                         | Omschrijving                    |
|---------------------------------|---------------------------------|
| Maximaal aantal Stations        | 12                              |
| Gelijklopende Stations          | 1 plus de Hoofdklep             |
| Starttijden                     | 4                               |
| Programma's                     | 3                               |
| Programma Cycles                | Aang. dagen, On-even, Even, Cyc |
| Vaste Dagen Uit                 | Per programma                   |
| Selectie hoofdklep              | Aan/Uit per station             |
| Uitstel door Regen              | Ondersteund                     |
| Regen/Vries Sensor              | Ondersteund                     |
| Regen Sensor Instellen          | Algemeen of per station         |
| Seizoensinstelling              | Algemeen of per programma       |
| Handmatig starten per station   | Ja                              |
| Handmatig starten per progr.    | Ja                              |
| Handmatige Test Alle Stations   | Ja                              |
| Station Advance                 | Ja                              |
| Detectie Kortsluiting           | Ja                              |
| Vertraging tussen Stations      | Ja                              |
| Accessoire Poort                | Ja (5 pin)                      |
| Bewaar en herstelfunctie Progr. | Ja                              |
| WiFi gereed                     | Ja - met LNK™ WiFi Module       |

## WiFi gereed

De LNK<sup>™</sup> WiFi Module maakt een externe verbinding met een Rain Bird ESP-TM2 Regelunit mogelijk met een Apple iOS of Android-compatibel smart-apparaat. De mobiele applicatie (APP) maakt externe toegang en configuratie van een of meer irrigatiecontrollers mogelijk.

Voor meer informatie over de LNK<sup>™</sup> WiFi Module en de meerwaarde die dit product voor uw ESP-TM2 regelunit kan bieden, gaat u naar: http://wifipro.rainbird.com

> LNK<sup>™</sup> WiFi Module (afzonderlijk verkrijgbaar)

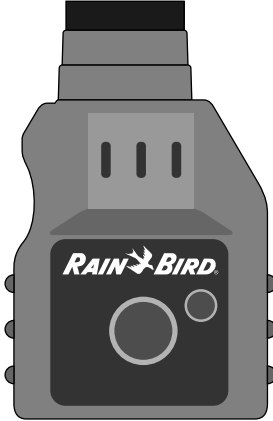

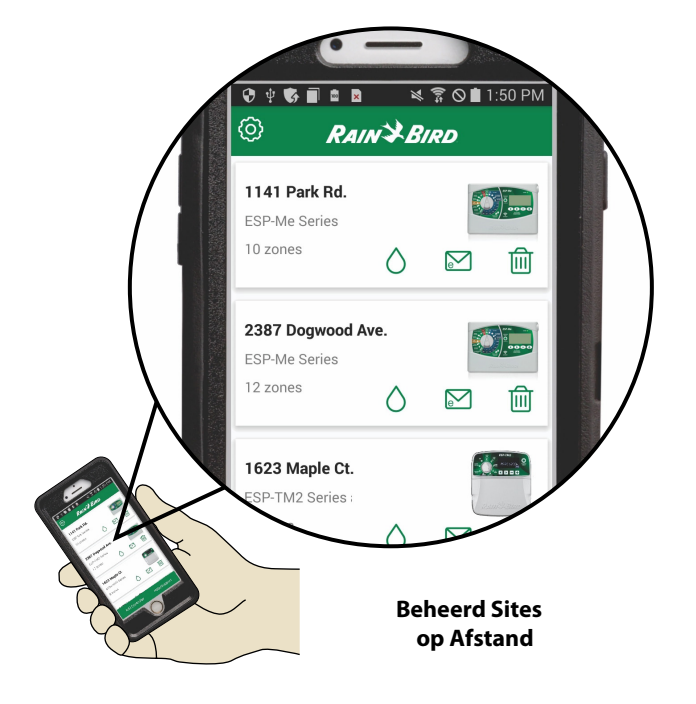

## NL Installatie

## **Regelunit Monteren**

**NOTIE:** Kies een geschikte montagelocatie in de nabijheid van een 230VAC geaard stopcontact.

- Schroef een montageschroef in de muur. Laat een afstand van 3mm tussen de schroefkop en het oppervlak van de muur (gebruik de bijgeleverde pluggen en schroeven).
- 2 Zoek de sleuf aan de achterkant van de regelunit en hang de unit veilig aan de montageschroef.
- 3 Neem de 2 grepen aan weerszijden van het deksel van de aansluitnis vast en trek het deksel naar u om het te verwijderen.

Schroef een tweede montageschroef in de muur door de opening in de aansluitnis. Controleer of de unit veilig aan de muur is bevestigd.

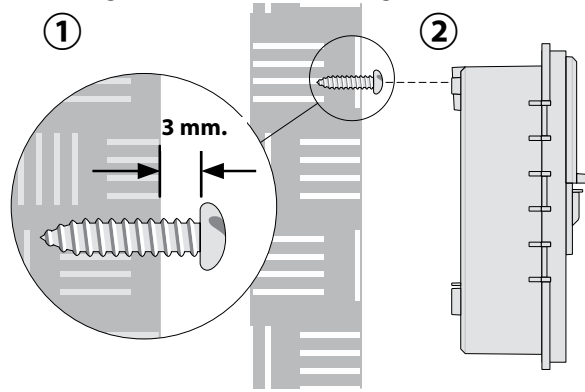

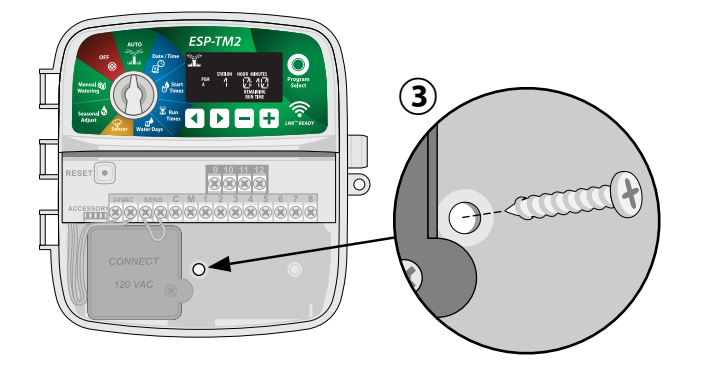

## Bedradingsaansluitingen

## **Kleppen aansluiten**

(1) Geleid het netsnoer door de kabeldoorgang aan de onderkant of achterkant van de unit. Een buis als kabelbegeleider aansluiten is mogelijk en aangeraden.

#### **A**WAARSCHUWING

Geleid de kleppendraden niet door dezelfde opening als de stroomdraden.

2 Sluit de stroomdraad van elke zoneklep aan op het corresponderende zonenummer op de klemmenstrook van de regelunit. (1-12)

Sluit de gemeenschappelijke draad (C) van elke klep aan op de gemeenschappelijke klem (C - COMMON)

**NOTIE:** De ESP-TM2 regelunit ondersteunt één klepsolenoide per stationsklem.

## Hoofdklep aansluiten (optioneel)

(4) Sluit de stroomdraad van de hoofdklep aan op de hoofdklem (M - MASTER) op de klemmenstrook van de regelunit. Sluit dan de gemeenschappelijke draad van de hoofdklep aan op de gemeenschappelijke klem. (C-COMMON)

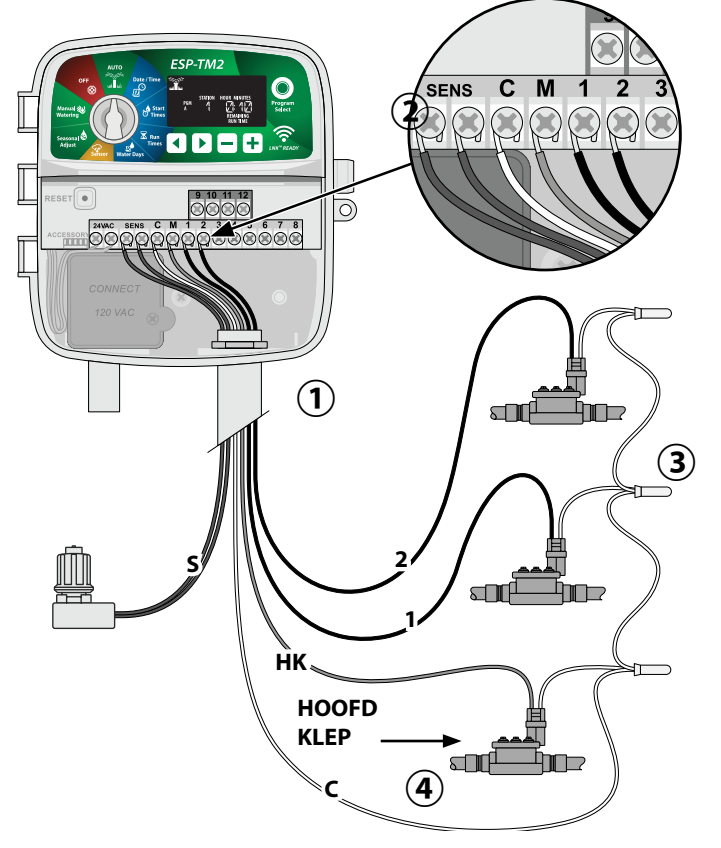

4

#### NL Pompstartrelais Aansluiten (optioneel)

# De ESP-TM2 kan een pompstartrelais aansturen en de pomp in- en uitschakelen als dat nodig is.

(1) Sluit een draad van het pompstartrelais (PSR) aan op de hoofdklem (MV) van de basismodule. Sluit vervolgens een andere draad van het pompstartrelais aan op de gemeenschappelijke draad (C-COMMON)

(2) Om eventuele schade aan de pomp te vermijden sluit u een korte overbruggingsdraad van een ongebruikte klem naar de dichtsbijzijnde klem in gebruik aan.

#### NOTIE

De ESP-TM2 regelunit voorziet GEEN netspanning voor een pomp. Het relais moet worden aangesloten volgens de instructies van de fabrikant.

## Alleen de onderstaande Rain Bird pompstartrelais modellen zijn compatibel met de ESP-TM2.

| Omschrijving           | Model #  | Volts |
|------------------------|----------|-------|
| Universeel Pomp Relais | PSR110IC | 110V  |
| Universeel Pomp Relais | PSR220IC | 220V  |

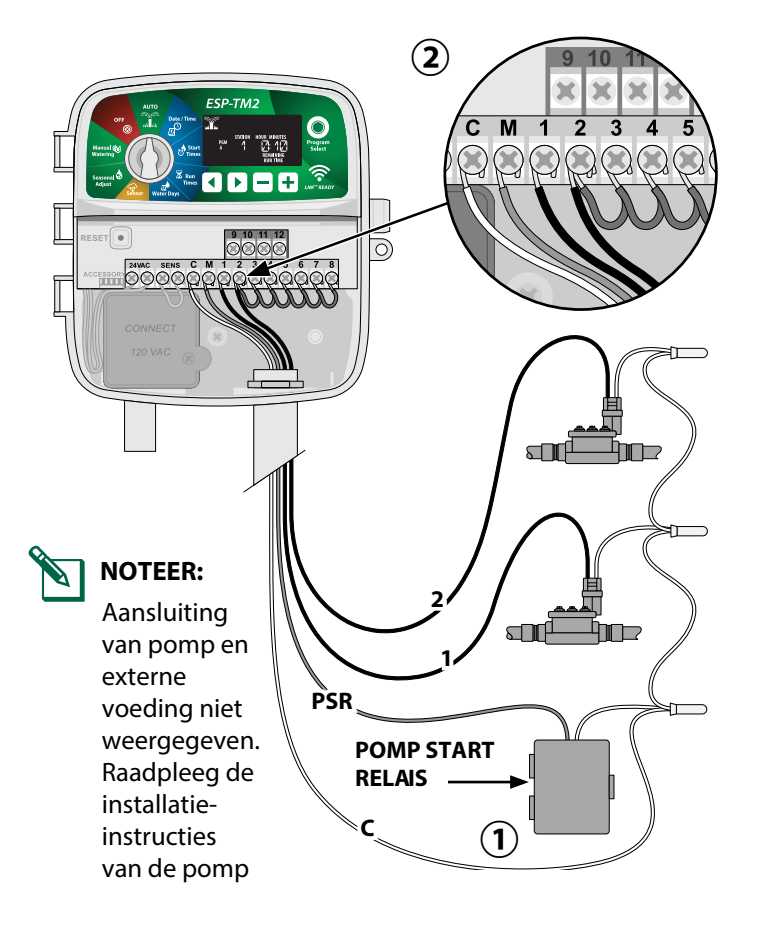

#### **Regen/Vries Sensor (optioneel)**

# De ESP-TM2 regelunit kan worden ingesteld om een regensensor in acht te nemen of te negeren.

Raadpleeg het deel over de regensensor onder "Geavanceerde programmering".

(1) Verwijder de gele overbruggingsdraad van de SENS-klemmen op de regelunit.

#### NOTIE

Verwijder de gele overbruggingsdraad alleen als u een regensensor aansluit.

(2) Sluit beide regensensordraden aan op de SENS-klemmen.

#### **A**WAARSCHUWING

Geleid de regensensordraden niet door dezelfde opening als de stroomdraden.

- **NOTEER:** Rain Bird regelunits zijn alleen compatibel met <u>normaal gesloten</u> regensensoren.

**NOTEER:** Voor draadloze regen-/vriessensoren, raadpleegt u de installatie-instructies voor sensoren.

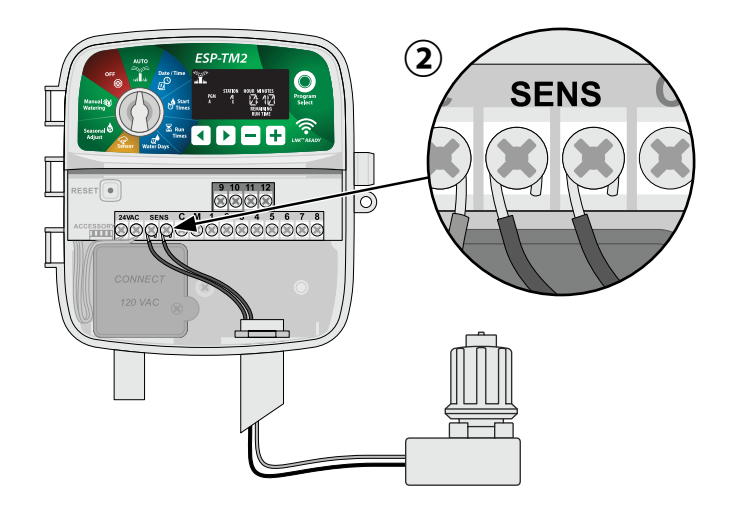

### Aansluiten aangepaste bedrading (optioneel)

Indien gewenst, kan het meegeleverde 230V netsnoer worden verwijderd en vervangen door een aangepaste bedrading

#### 

Steek de transformator NIET in het stopcontact of sluit de externe voedingsbron NIET aan totdat u alle aansluitingen hebt voltooid en gecontroleerd.

#### 

Een electrische schok kan leiden tot ernstig letsel of de dood. Zorg dat de voeding is uitgeschakeld voordat u de stroomdraden aansluit.

- Zoek het compartiment van de transformatorbedrading in de linker benedenhoek van de regelunit. Gebruik een schroevendraaier om het deksel te verwijderen en de aansluitdraden van de tranformator bloot te leggen.
- 2 Leid de drie externe voedingsbrondraden door de leidingsopening aan de onderkant van de regelunit naar het bedradingscompartiment.
- Sluit de externe voedingsbrondraden (twee stroom en aarding) aan op de aansluitdraden van de transformator in het bedradingscompartiment.

#### **WAARSCHUWING**

De aardingdraad moet worden aangesloten om de regelunit te beveiligen tegen electrische overspanning. De vast gemonteerde kabeldoorgang wordt gebruikt om de regelunit op de netspanning aan te sluiten.

**NOTIE:** Gebruik voor deze stap de meegeleverde draadmoeren of de geïnstalleerde connector.

(4) Controleer of alle bedradingsaansluitingen veilig zijn, plaats vervolgens het deksel van het aansluit-compartiment terug en bevestig het met de schroef.

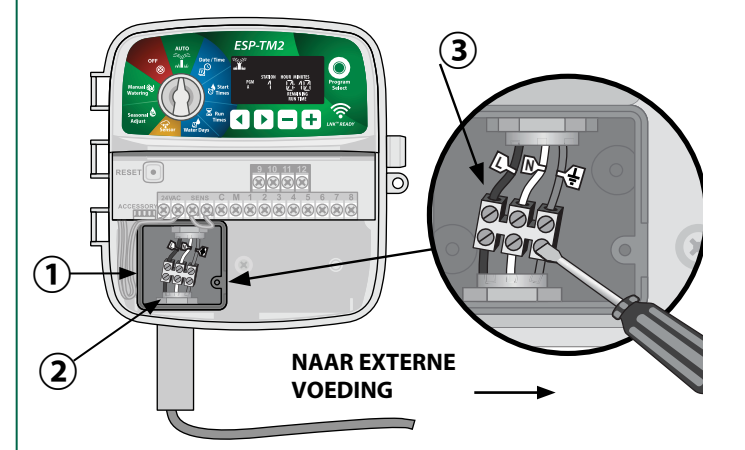

#### 

Schakel de stroom NIET in totdat u alle bedradingsaansluitingen hebt voltooid en gecontroleerd.

### STROOM BEDRADINGSAANSLUITINGEN 230 VAC (Internationaal)

Bruine voedingsdraad (line) naar de bruine transformatordraad "L"

Blauwe voedingsdraad (neutral) naar de blauwe transformatordraad "N"

Groen-gele toevoerdraad (aarding) naar de groen-gele

transformatordraad

## Bedieningstoetsen en Indicatoren

#### Draai de selectieknop om programmeerfuncties te selecteren.

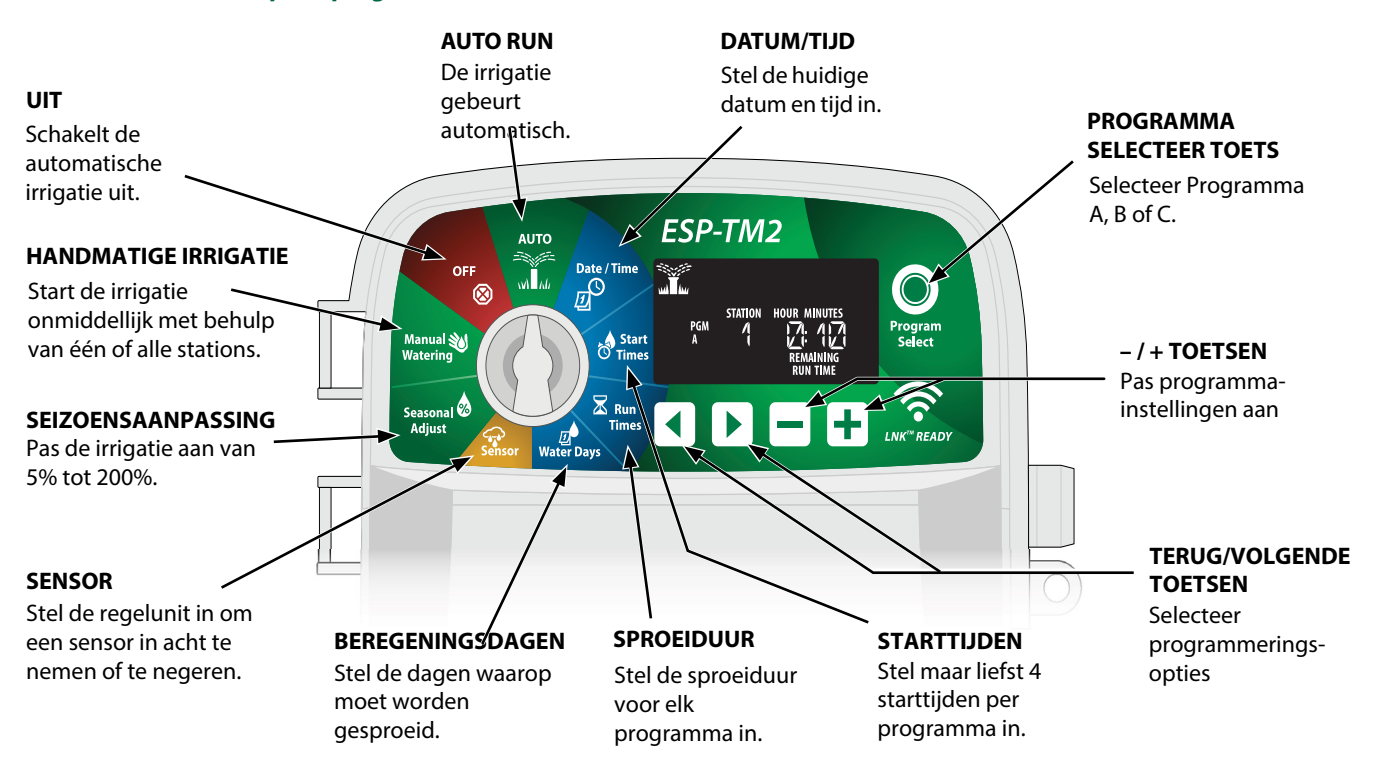

#### **Basis Programmering** NL

## 1. Datum en tijd instellen

Draai de selectieknop naar DATE/TIME.

- Druk 
   I of of of or a construction of the selecter of the selecter of
- (2) Druk of 🕂 om de instellingswaarde te wijzigen.
- 3 Duw en hou of + in om de instellingen sneller aan te passen

#### Om de tijdsindicatie te wijzigen (12 of 24u)

- (4) Terwijl MINUTEN knippert, drukt u op .
- (5) Druk of 🕂 om de gewenste tijdsindicatie druk dan 🕨 en ga terug naar de tijdsinstellingen.

## 2. Instellen van de irrigatiestarttijden

Voor elk programma kunt u maar liefst 4 starttijden instellen.

Draai de selectieknop naar START TIMES.

- (1) Druk op Program Select om het gewenste programma te kiezen (indien nodig).
- (2) Druk  $\triangleleft$  of  $\blacktriangleright$  om een beschikbare Starttijd te selecteren.
- (3) Druk of + om de geselecteerde starttijd in te stellen (controleer of de AM/PM instelling juist is).
- (4) Druk > om extra starttijden in te stellen.

## 3. Sproeiduur van de stations instellen

De sproeiduur kan worden ingesteld van één minuut tot maar liefst zes uur.

- Draai de selectieknop naar **RUN TIMES**.
- (1) Druk Program Select om het gewenste Programma te kiezen (indien nodig).
- (2) Druk of om een station te selecteren.
- (3) Druk of + om de sproeiduur van het geselecteerde station in te stellen.
- (4) Druk > om een sproeiduur voor extra stations in te stellen.

NOTIE: Rain Bird beveelt aan dat de maximale cyclustijd van een irrigatiezone korter moet zijn voordat er zich plasvorming plaatsvindt en er voldoende inweektijd wordt voorzien voordat de volgende irrigatiecyclus van die zone opnieuw begint.

## 4. Instellen van Irrigatiedagen

### Aangepaste dagen van de week

#### Stel de irrigatie in op bepaalde dagen van de week.

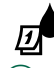

Draai de selectieknop naar **RUN DAYS**.

- (1) Druk op **Program Select** om het gewenste programma te kiezen (indien nodig).
- (2) Druk of + om de geselecteerde (knipperende) dag in te stellen als AAN of UIT, en ga automatisch verder naar de volgende dag.
- (3) Druk op elk moment op < > om de cursor op de vorige of volgende dag te plaatsen.
  - **NOTIE:** Indien Zondag geselecteerd werd, activeert de Cyclic irrigatie (zie geavanceerde programmering). Is dit niet gewenst, druk op de toets om terug te gaan naar Cyclische dagen.

## **NL Opties Handmatige irrigatie**

## **Alle Stations Testen**

Start onmiddellijk de irrigatie voor alle geprogrameerde stations.

😻 Draai de selectieknop > MANUAL STATION.

- Druk of + om een sproeiduur in te stellen.
- 2 Druk en hou of selecteer naar AUTO RUN en start de handmatige station test.

## Eén enkel station starten

#### Start de onmiddellijke irrigatie van één station.

- Draai de selectieknop naar MANUAL STATION.
- 1 Druk > en u ziet het MANUAL STATION scherm.
- 2 Druk ◀ of ▶ om een station te selecteren.
- (3) Druk of + om een sproeitijd te selecteren.
- (4) Druk en hou of draai naar AUTO RUN om het geselecteerde station te starten.

## Eén enkel programma starten

#### Start de onmiddellijke irrigatie van een programma.

Draai de selectieknop naar **AUTO RUN**.

starten.

- (1) Druk op **Program Select** om het gewenste programma te selecteren (indien nodig).
- 2 Druk en hou om het geselecteerde programma te

#### Tijdens de handmatige irrigatie :

Het display toont een knipperend sprinklersymbool, het actieve stationnummer of programma en de resterende sproeitijd.

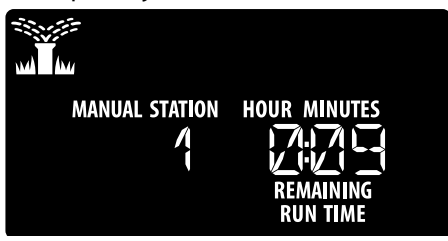

3 Om de handmatige irrigatie te stoppen, draai de selectieknop naar OFF gedurende 3 sec. tot op het scherm OFF verschijnt.

## Normale Werking

### **AUTO RUN**

Tijdens de irrigatie toont het display een knipperend sprinklersymbool, het huidige programma en de resterende sproeitijd.

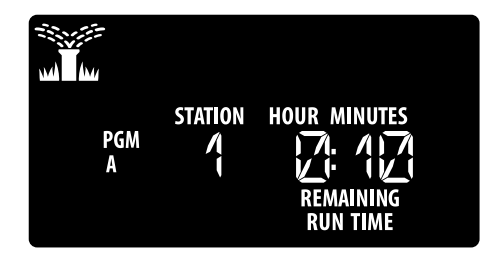

## OFF

Draai de selectieknop 🛞 **OFF** om de automatische irrigatie of alle actieve handmatige irrigatie onmiddellijk te stoppen.

#### NOTIE

Irrigatie zal niet plaatsvinden indien de draaiknop zich in de OFF positie bevindt.

## **NL** Geavanceerde Programmering

### **Even of Oneven Kalendagen**

Stel de irrigatie in op alle EVEN of ONEVEN kalenderdagen.

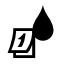

Draai de selectieknop naar RUN DAYS.

1 Druk op **Program Select** om het gewenste programma te selecteren (indien nodig).

(2) Druk en hou en gelijktijdig ingedrukt tot ODD of EVEN op het scherm verschijnt.

## Cyclische dagen

Stel de irrigatie in op bepaalde intervallen, zoals om de 2 of 3 dagen.

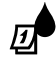

Draai de selectieknop naar RUN DAYS.

- 1 Druk op **Program Select** om een gewenst programma te selecteren (indien nodig).
- Op het Custom Days scherm, druk > tot het Cyclic scherm is verschenen (na SUN).
- 3 Druk of ↓ om de gewenste DAY CYCLE, druk ▶ vervolgens
- Oruk of om de RESTERENDE DAGEN in te stellen de cycle start op. De VOLGENDE irrigatie dag wordt op het display bijgewerkt om de dag aan te geven waarop de irrigatie zal beginnen, zoals weergegeven.

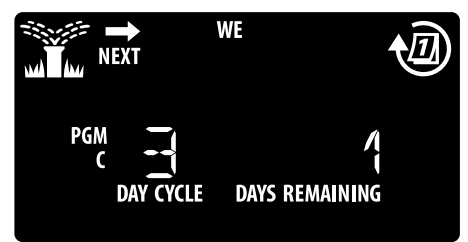

## **Regen Sensor**

# Stel de regelunit in om een regensensor in acht te nemen of te negeren.

Bij instelling **ACTIEF**, wordt de automatische irrigatie opgeschort als neerslag wordt waargenomen. Bij instelling op **OMLEIDING** (bypass) zullen alle programma's de regensensor negeren.

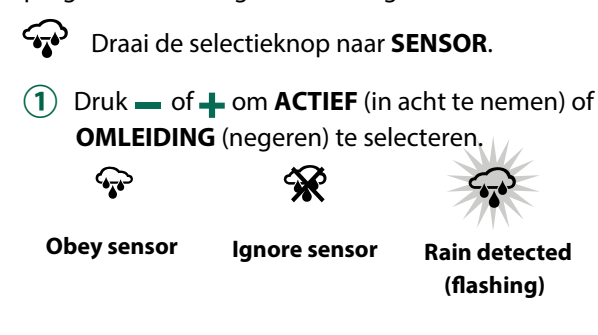

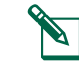

**NOTIE:** Raadpleeg **Speciale Functies** om de regensensoromleiding per station in te stellen.

## Seizoensinstelling

*Verhoog of verlaag de sproeiduur van de programma's met een geselecteerde percentage. (5 tot 200%)* 

**Voorbeeld:** Als de seizoensinstelling op 100% is ingesteld, dan zal het station bv gedurende 10 minuten sproeien. Als de seizoensinstelling op 50% is ingesteld, dan zal het station gedurende 5 minuten sproeien

Draai de selectieknop naar SEASONAL ADJUST.

- Druk of + om de instelling van het algemene percentage te verhogen of te verlagen.
- (2) Om een individueel programma aan te passen, drukt u op **PROGRAM SELECT** om het gewenste programma te selecteren (indien nodig).

## Irrigatie uitstellen

#### Stel de irrigatie uit tot maar liefst 14 dagen.

Draa

Draai de selectieknop naar AUTO RUN, druk + en hou ingedrukt.

 Druk — of + om de RESTERENDE DAGEN in te stellen. De volgende irrigatiedag wordt op het display bijgewerkt om aan te geven wanneer de irrigatie zal worden hervat.

| NEXT | WE             |
|------|----------------|
|      | DAYS REMAINING |

2 Om een regenvertraging te annuleren, zet u de RESTERENDE DAGEN terug op 0.

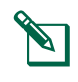

**NOTEER:** Wanneer het uitstel is verstreken, wordt de automatische irrigatie hervat zoals gepland.

### NL Vaste dagen uit

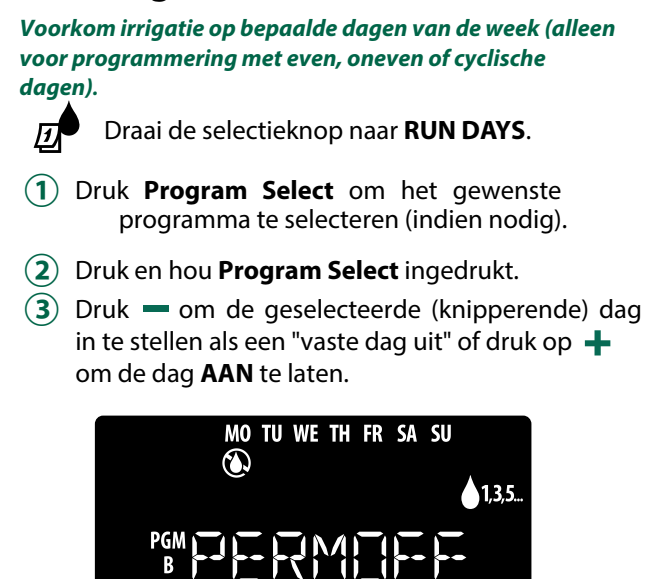

## **Speciale Functies**

- 1 Draai de selectieknop naar de gewenste positie, zoals hieronder afgebeeld.
- (2) Hou ∢en ▶ <u>gelijktijdig ingedrukt</u>.

![](_page_9_Figure_5.jpeg)

## **NL Opties**

## **Reset Knop**

#### Indien de regelunit niet naar behoren werkt, kan men proberen om op de RESET toets te drukken.

Steek een puntig voorwerp, zoals een paperclip, in de toegangsopening en druk totdat de regelunit wordt gereset. Alle eerder geprogrammeerde irrigatieschema's blijven in het geheugen opgeslagen.

![](_page_10_Figure_4.jpeg)

## Problemen oplossen

## Irrigatie

| Probleem                                                  | Mogelijke Oorzaak                                                                                    | Mogelijke Oplossing                                                                                                    |
|-----------------------------------------------------------|----------------------------------------------------------------------------------------------------|----------------------------------------------------------------------------------------------------|
| Het display                                               | Waterbron geeft geen water.                                                                          | Controleer of er geen verstoring is van dehoofdwatervoorziening en of alle<br>watertoevoerleidingen open zijn en functioneren.                                                                                                    |
| programma actief is,<br>maar het systeem<br>sproeit niet. | De bedrading is los, niet goed<br>aangesloten of beschadigd.                                         | Controleer of de bedrading goed is aangesloten op de regelunit en in de installatie.<br>Controleer op schade en vervang indien nodig. Controleer de<br>bedradingsaansluitingen en vervang indien nodig door waterdichte verbindingen. |
| Automatische en/of<br>Handmatige                          | De aangesloten regensensor werd misschien geactiveerd.                                               | Laat de regensensor uitdrogen of koppel hem los van het klemmenblok van de regelunit en vervang hem door een hulpdraad die de 2 sensoraansluitingen verbindt.                                                                         |
| irrigatie start niet<br>op.                               | De overbruggingsdraad tussen de 2 SENS-<br>klemmen op de klemmenstrook ontbreekt of is<br>beschadigd | Overbrug de 2 sensoraansluitingen op het klemmenblok van de regelunit door ze te verbinden met een korte draad van een lengte van 2 à 3 cm.                                                                                           |
|                                                           | Solenoid of hoofdklep in kortsluiting.                                                               | Bevestig bericht op het display. Corrigeer het probleem in de bedrading. Verwijder het bericht via de irrigatie bij de kortgesloten klep te testen of door op de ▶ knop te drukken                                                    |
| Te veel irrigatie                                         | Meerdere starttijden in hetzelfde<br>programma                                                       | Programma's (A, B & C) hebben slechts één starttijd nodig om te kunnen werken.<br>Afzonderlijke starttijden zijn niet vereist voor elke klep.                                                                                         |

## Electrisch

| Probleem                                 | Mogelijke Oorzaak                                          | Mogelijke Oplossing                                                                                                    |
|------------------------------------------|------------------------------------------------------------|----------------------------------------------------------------------------------------------------|
| Display is leeg.                         | De stroomtoevoer raakt niet tot aan de regelunit.          | Controleer of de hoofdvoeding goed is aangesloten of verbonden en naar behoren werkt.                                                                                                    |
|                                          |                                                            | Controleer of de oranje kabels zijn aangesloten op de "24 VAC" klemmenblok van de regelunit.                                                                                             |
| Display is frozen<br>and controller will | Een electrische overspanning heeft mogelijk de electronica | Koppel de regelunit voor 2 minuten los en sluit vervolgens weer aan. Als er geen permanente<br>schade is, moet de regelunit de programmering accepteren en de normale werking hervatten. |
| not accept program-<br>ming.             | - van de regelunit verstoord                               | Druk op de resetknop en laat deze los.                                                                                                    |

## Accessoires

Een 5-pins accesoirepoort is beschikbaar voor door Rain Bird goedgekeurde externe apparaten, waaronder :

- 1 LNK<sup>™</sup> WiFi Module
- 2 LIMR ontvanger met snelkoppeling

![](_page_10_Figure_14.jpeg)

## **NL** Certificaties

| Ell Conformiteits                              | vorklaring                       |                           |
|------------------------------------------------|----------------------------------|---------------------------|
| Lo comorniteits                                | verkiaring                       |                           |
| Rain Bird Corporation verklaart hierbij dat de |                                  |                           |
| volgende irrigatie                             | regelunits EU-confori            | m zijn.                   |
| Deze producten                                 | voldoen aan de eisen             | i van IP24.               |
| <ul> <li>Het voorwerp va</li> </ul>            | n de hierboven bescł             | nreven verklaring is      |
| in overeenstemm                                | ing met de desbetre              | ffende                    |
| vakbondsharmor                                 | nisatie. Wetgeving:              |                           |
| Product naam: E                                | SP-TM2 Irrigatie regelu          | unit                      |
| Model #: E                                     | SP-TM2                           |                           |
| Normen 20                                      | 014/30/EU EMC Richtlij           | in (EMC)                  |
| waaraan •                                      | EN 55014-1:2006 + A2:            | 2011                      |
| conformiteit is                                | EN 55014-2:1997 + A1:            | :2001 + A2:2008           |
| verklaard 20                                   | )14/35/EU Laag Spann             | ing Richtlijn (LVD)       |
|                                                | EN 60335-1:2012 + A1             | 1:2014 + AC:2014          |
|                                                | EN 62233:2008+AC: 20             | 008                       |
| 20                                             | )11/65/EU RoHS Richtl            | iin                       |
|                                                | EN 50581:2012                    | ,                         |
| Handtekening: <                                |                                  | ~ /                       |
|                                                |                                  |                           |
| Volledige Na                                   | am: Ryan L. Walker               |                           |
| Func                                           | tie : Director                   |                           |
| Datum: Maart 21, 2018                          |                                  |                           |
| Pla                                            | ats: San Diego, CA US            | SA                        |
| Rain Bird Corporation                          | Rain Bird International,         | Rain Bird Europe          |
| 970 W. Sierra Madre                            | Inc. 1000 West Sierra            | 240 Rue René Descartes    |
| Azusa, Calitornia 91702,<br>U.S.A.             | Madre Azusa, CA 91702,<br>U.S.A. | Batiment A PARC<br>CLAMAR |
| 626-963-9311                                   | Ph: (626) 963-9311               | BP 40072                  |
|                                                | Fax: (626) 852-7343              | CEDEX 3 FRANCE            |
|                                                |                                  |                           |

Afgedankte elektrische en elektronische apparatuur (WEEE) Als hardwarefabrikant heeft Rain Bird haar nationale verplichtingen aan de EU WEEE richtlijnen vervuld door zich te registreren in de landen waar Rain Bird importeur is. Rain Bird heeft er ook voor gekozen om in sommige landen deel te nemen aan de WEEE compliance regelingen inzake de recuperatie van producten op het einde van hun levensduur.

## Veiligheidsinformatie

#### **A**WAARSCHUWING

Speciale voorzorgsmaatregelen moeten worden genomen wanneer klepdraden (ook bekend als stations- of solenoidedraden) naast of een leiding delen met andere draden, zoals die gebruikt voor landschapsverlichting, andere laagspanningssystemen of ander hoogspanningsvermogen.

Scheid en isoleer alle geleiders zorgvuldig en zorg ervoor dat de draadisolatie tijdens de installatie niet wordt beschadigd. Een electrische "kortsluiting" (contact) tussen de kleppendraden en andere stroombron kan de regelunit beschadigen en brandgevaar opleveren.

Alle elektrische aansluitingen en bedradingen moeten voldoen aan de lokale bouwvoorschriften. Sommige lokale codes vereisen dat alleen een erkende of gecertificeerde elektricien stroom mag installeren. Alleen professioneel personeel mag de regelunit installeren. Controleer uw lokale voorschriften voor begeleiding.

Indien de voedingskabel van een regelunit voor buitenplaatsing beschadigd is, moet deze worden vervangen door de fabrikant, diens serviceagent of soortgelijke gekwalificeerde personen om gevaar te voorkomen.

Indien de voedingskabel van een regelunit voor binnenplaatsing beschadigd is, moet deze vervangen worden door een speciale kabel of assemblage die verkrijgbaar is bij de fabrikant of diens serviceagent.

Indien het electrisch snoer voor model ESP-TM2 AUS beschadigd is, moet het vervangen worden door:

Flexibele snoer; H05VV-F

Minimale draadmaat van 0.75mm<sup>2</sup> (18 AWG). Voor direct aangesloten bedrading is de minimale draadmaat 0.75mm<sup>2</sup> (18 AWG).

De regelunit voor buitenplaatsing moet permanent met een vaste kabel zijn verbonden door middel van een flexibel snoer en een snoerverankering hebben. De verankering moet geleiders ontlasten, inclusief verdraaien, aan de klemborden en de islolatie van de geleiders beschermen tegen slijtage.

#### NOTIE

Gebruik alleen de door Rain Bird goedgekeurde accessoires. Wijzigingen of aanpassingen die niet uitdrukkelijk zijn goedgekeurd door Rain Bird, maken de bevoegdheid van de gebruiker om de apparatuur te bedienen ongeldig. Niet-goedgekeurde apparaten kunnen de regelunit beschadigen en de garantie ongeldig maken. Ga voor een lijst met compatibele apparaten naar: www.rainbird.com

Wijzigingen of aanpassingen die niet uitdrukkelijk zijn goedgekeurd door Rain Bird, kunnen de bevoegdheid van de gebruiker om de regelunit te bedienen ongeldig maken.

Datum en tijd worden bewaard door een Lithiumbatterij die moet worden afgevoerd in overeenstemming met de lokale regelwetgeving.

Model, serienummer, voedingstype, land van productie en productiedatum bevinden zich op de achterkant van het bedradingscompartiment.

#### 

Dit apparaat is niet bedoeld voor gebruik door personen (inclusief kinderen) met verminderde fysieke, zintuiglijke of mentale capaciteit, of gebrek aan ervaring en kennis, tenzij ze onder toezicht staan of instructies hebben gekregen over het gebruik van het apparaat door een persoon die verantwoordelijk is voor hun veiligheid. Kinderen moeten onder toezicht staan om ervoor te zorgen dat ze niet met het apparaat spelen.

Dit apparaat kan worden gebruikt door kinderen van 8 jaar en ouder en personen met verminderde fysieke, zintuiglijke of mentale vermogens of gebrek aan ervaring en kennis als ze onder toezicht staan of instructies hebben gekregen over het gebruik van het apparaat op een veilige manier en de gevaren begrijpen. Kinderen mogen niet met het apparaat spelen. Kinderen mogen niet zonder toezicht het apparaat schoonmaken en/of gebruikersonderhoud uitvoeren.

Stationaire apparaten die niet zijn uitgerust met middelen voor het loskoppelen van het elektriciteitsnet met een contactscheiding in alle polen die volledige scheiding bieden onder overspanningscategorie III, de instructies geven aan dat de middelen voor het loskoppelen moeten worden opgenomen in de vaste bedrading in overeenstemming met de bedradingsregels.

## Rain Bird ESP-TM2 op het Web

| English   | www.rainbird.com<br>wifi-pro.rainbird.com                        |
|-----------|------------------------------------------------------------------|
| Español   | <b>Spain</b><br>www.rainbird.es<br>wifi-pro.rainbird.es          |
|           | <b>Mexico</b><br>www.rainbird.com.mx<br>wifi-pro-mx.rainbird.com |
| F rançais | www.rainbird.fr<br>wifi-pro.rainbird.fr                          |
| Português | www.rainbird.com.br<br>wifi.rainbird.com.br                      |
| Italiano  | www.rainbird.it<br>wifi-pro.rainbird.it                          |
| Deutsche  | www.rainbird.de<br>wifi-pro.rainbird.de                          |
| Türk      | www.rainbird.com.tr<br>wifi-pro.rainbird.com.tr                  |
| Русский   | www.rainbirdrussia.ru<br>wifi-pro.rainbirdrussia.ru              |
| Polskie   | www.rainbird.pl<br>wifi-pro.rainbird.pl                          |
| 中文        | www.rainbird.com.cn                                              |

## The Intelligent Use of Water®

LEADERSHIP · EDUCATION · PARTNERSHIPS · PRODUCTS

Bij Rain Bird vinden we het onze verantwoordelijkheid om producten en technologieën te ontwikkelen die efficiënt met water omgaan. Onze inzet strekt zich ook uit tot onderwijs, opleiding en diensten voor onze industrie en gemeenschap.

De noodzaak om water te besparen is nog nooit zo groot geweest. We willen nog meer doen en met uw hulp kunnen we dat. Bezoek www.rainbird.com voor meer informatie rond The Intelligent Use Of Water®.

![](_page_12_Picture_4.jpeg)

Rain Bird Corporation 6991 East Southpoint Road Tucson, AZ 85756 USA Tel: (520) 741-6100 Rain Bird Corporation 970 West Sierra Madre Ave. Azusa, CA 91702 USA Tel: (626) 812-3400 Rain Bird International 1000 West Sierra Madre Azusa, CA 91702 USA Phone: (626) 963-9311 Technical Services for U.S. and Canada only: 1 (800) RAINBIRD 1-800-247-3782 www.rainbird.com Specification Hotline U.S. and Canada only: 1 (800) 458-3005